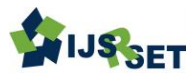

# Heat Transfer In Blast Furnace Simulation with Computational Fluid Dynamics

Bommagowni Siva Prasad <sup>1</sup>, Jithendranaik. S<sup>2</sup>, Balsubramanyam. L<sup>3</sup>

<sup>1</sup> M.Tech Scholar, CAD/CAM, Department of Mechanical Engineering, PVKK Institute of Technology, Ananthapuramu, Andhra Pradesh, India

<sup>2</sup> Associate Professor, Department of Mechanical Engineering, PVKK Institute of Technology, Ananthapuramu,Andhra Pradesh, India

<sup>3</sup> HOD & Associate Professor, Department of Mechanical Engineering, PVKK Institute of Technology, Ananthapuramu,Andhra Pradesh, India

## ABSTRACT

Iron blast furnace is used in the metallurgical field to extract molten pig iron from its ore through a reduction mechanism. The furnace is a vertical shaft with circular cross section. It has five main parts: stack, belly, bosh, tuyeres and hearth. Amongst these regions, hearth is the most important one for the asset life of a furnace. Erosion of refractory lining of the hearth reduces the furnace's campaign life. So it is necessary to understand the interactions occurring between the slag, molten metal and the refractories. But the severe operating conditions and very high temperature inside the hearth make it impossible to practically observe the processes taking place within it. In order to overcome this problem, the hearth is modeled by using various Computational Fluid Dynamics (CFD) soft-wares such as ANSYS Fluent, ANSYS-CFX, FLUENT for CATIA V5, ANSYS CFD-Flo etc. The numerical model is then supplied with data which are already known from practical situations as boundary conditions. Proper physical properties of the materials are also used as input. The software runs several simulations and provides us with the result that can validate the experimental observations up to the most accurate level. In this study, temperature distribution profile inside a blast furnace hearth has been shown by modeling a simple hearth with the help of ANSYS 15.0 Workbench. The model is simulated by changing some parameters and making several assumptions. The discrepancy in the calculated and the observed temperature opens up new scope for further improvement.

Keywords :Blast furnace hearth, campaign life, Computational Fluid Dynamics (CFD), ANSYS, simulations.

#### I. INTRODUCTION

**Blast Furnace:**Blast furnace is a large furnace which is used in metallurgical field to produce metals, especially pig iron. Lead or copper can also be produced in the blast furnace. But our study is confined to the extraction of iron from its ore.

Blast furnace reactions take place in different regions <sup>[1]</sup>. They are:

- ➤ The upper region, i.e. Stack or Shaft
- ➤ The middle region, i.e. Belly and Bosh
- ➤ The lower region, i.e. Hearth

The major reactions inside a blast furnace can be classified into the following categories <sup>[1]</sup>:

1. Removal of moisture from the raw materials

$$H_2O + C = H_2 + CO$$

Reduction of iron oxides by CO  $3Fe_2O_3 + CO = 2Fe_3O_4 + CO_2$   $Fe_3O_4 + CO = 3Fe_0 + CO_2$ iii) Gasification of carbon by CO<sub>2</sub>  $C + CO_2 = 2CO$ iv) Dissociation of CaCO<sub>3</sub>  $CaCO_3 = CaO + CO_2$ v) Reduction of FeO by carbon: FeO + C = Fe + COvi) Reduction of some other oxides of ore by carbon  $SiO_2 + 2C = Si + 2CO$   $MnO + C = Mn + CO P_2O_5 + 5C = 2P + 5CO S + (O) + C = (S) + CO$ vii) Combustion of coke and coal in front of tuyeres  $2C + O_2 = 2CO$ 

## **II. SIMULATION RESULTS & DISCUSSION**

## Modeling of hearth:

Two dimensional models of a simple blast furnace hearth have been developed using the commercial CFD package ANSYS 15.0 Workbench. The following figure shows the schematic diagram of the hearth

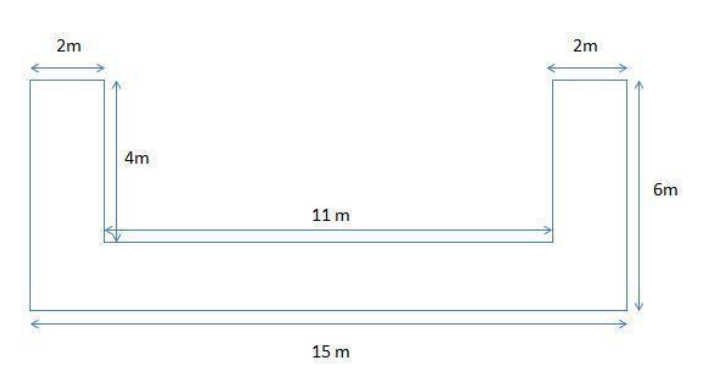

**Fig 1:** Schematic diagram of the hearth used in the study

- a. 2D modelling of only hearth using Fluid Flow (FLUENT):
- i. Geometry:
- Select "Fluid Flow (FLUENT)" under "Analysis Systems".
- 2) Click on "Geometry".

- Change the "Analysis type" to 2D under "Advanced Geometry" option in the right hand side corner.
- Double click on "Geometry". Another window will be opened.
- 5) Select "Meter" for defining geometry dimensions.
- 6) Click on "Sketching", then on "Settings".
- 7) Select "Grid". Turn on 2d and Snap option.
- 8) Select "Poly line" under "Draw".
- 9) Draw the diagram as per the given dimensions.
- Click on "Coincide" under "Constraints" command and fix one side of the hearth with the Y-axis.
- 11) Assign proper dimensions to the figure under "Dimensions" command.
- 12) Go to "Concept". Select "Surfaces from Sketches".
- Click on the base line of the geometry. Then click on "Apply" in left hand side bottom corner.
- 14) Then "Generate" the diagram.

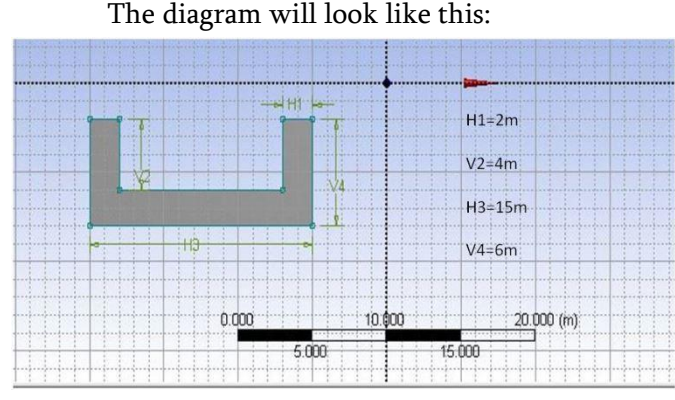

Fig 2: Hearth model

- 15) Close the window and "Update Project".
- ii. Meshing:
- 1. Double click on "Mesh". A new window will be opened.
- 2. Click on "Mesh".
- 3. Select "Fine" "Relevance Centre" under "Sizing".
- 4. Then "Generate Mesh".

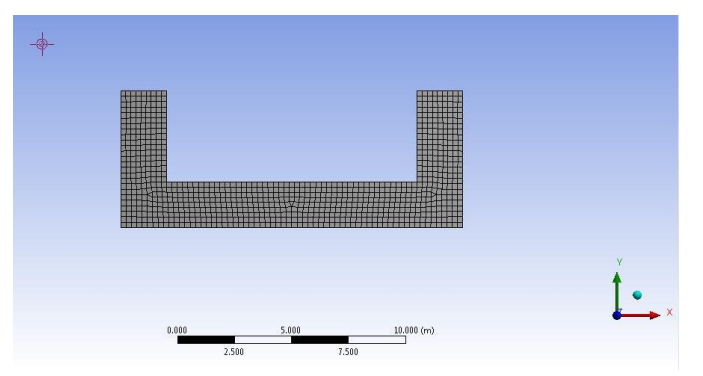

Fig 3: Meshing of the model

5) Select "Edge". Select the upper part of hearth base and right click on that part and select "Create Named Section" under that. Write "Inner Wall". Then follow the same process for outer wall of the hearth.

The "Inner Wall" and "Outer Wall" will look like this:

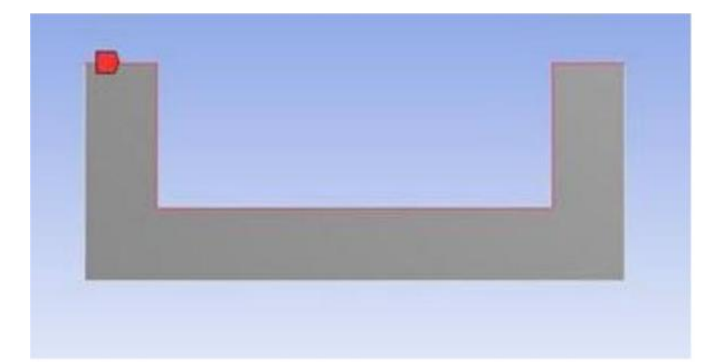

Fig 4 (a): Inner Wall

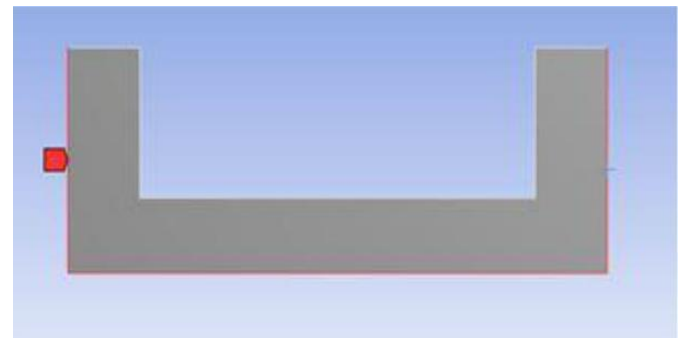

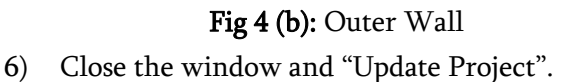

## iii. Setup

 Double click on "Setup". Select "Double Precision" option. A new window will be opened showing a diagram like this:

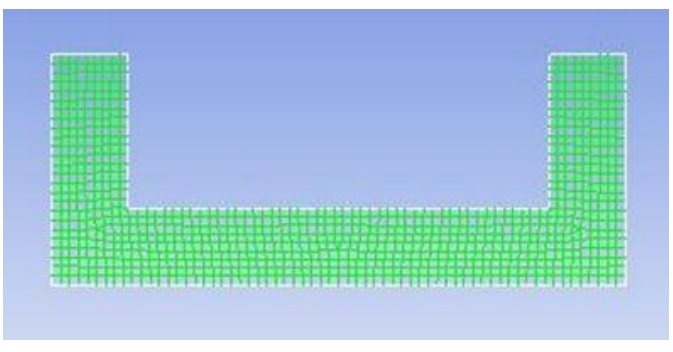

Fig 5: Initial setup diagram

- Go to "Models" under "Solution Setup". Turn on the "Energy" equation.
- Go to "Materials", select "Solid". Click on "Create/Edit". Create new carbon material and assign the density, specific heat and thermal conductivity values of carbon.
- Select the type of the "surface body" under "Cell Zone Conditions" as "Solid". Edit the "Surface body" to "Carbon".
- 5) Go to "Boundary Condition". Click on "Inner Wall". "Edit" it. Select "Thermal". Set the temperature at 1700 K. The same process is repeated for assigning boundary condition for "Outer wall". Outer wall is at room temperature i.e. 300 K.
- Then "Edit" the "Residual, Statistics and Force" under "Monitors". Change the energy value to 1e<sup>-15</sup>.
- Select "Solution Initialisation" under "Solution" option. Select Initialisation Methods as "Standard Initialisation". Compute from "Inner Wall" and then "Initialise".
- Select "Run Calculation" under "Solution". Take
   50 numbers of iterations. Click on "Calculate".
- Go to "Graphs and Animation" under "Results". Click on "Contours" under "Graphics". Select contours of "Temperature". Select "Filled" under "Option". Click on "Display".

The result of the temperature distribution profile will be displayed.

# b. 2D modelling of hearth containing only hot metal by using Fluid Flow(FLUENT):

## i. Geometry:

The hearth geometry was prepared in the same way as in the previous case. This time the geometry of hearth was designed only to model the hot metal part. The following figure shows the hearth diagram:

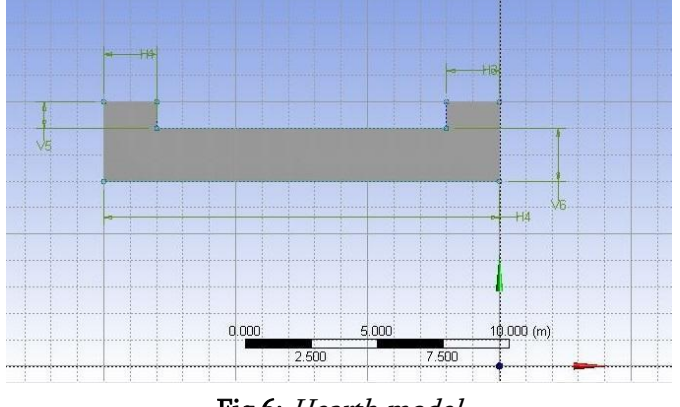

Fig 6: Hearth model

The following steps state how to generate fluid (hot metal) inside the hearth.

- 1) Click on "New Sketch". Select "Sketch2".
- Now select "Poly line" under "Draw" and plot a rectangular part. "Coincide" its edges with the inner walls of the hearth under "Constraints" command.
- 3) Then "Generate" "Surface from Sketches".
- 4) Change the "Operation" to "Add Frozen" for both the surface sketches.
- 5) Select both "Surface Body" under "2 Parts, 2 Bodies" and "Form New Part".
- 6) Change the details of the newly formed part by assigning proper "Solid" and "Fluid" type for hearth and molten metal, respectively.

The 2 parts model is shown below:

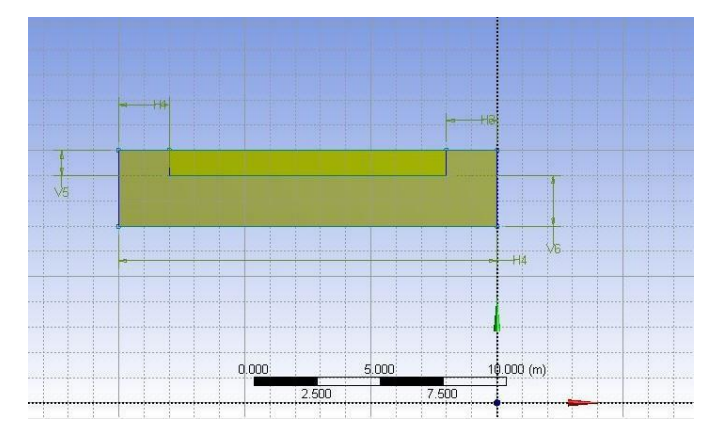

Fig 7: Model of hearth and hot metal

## ii. Meshing

Same steps are followed for meshing as in the previous case. Mesh size can be made finer as per requirement by changing the relevance centre. The following picture shows the hearth body after meshing.

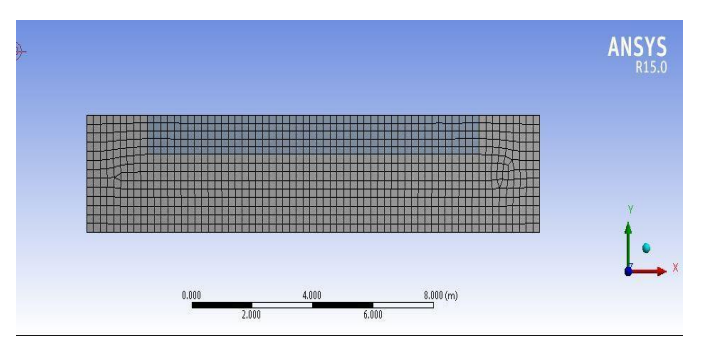

Fig 8: Meshing of two part body

Here the only change is in assigning the "Named Selection". The upper part of the hearth metal is named as "Input". Then follow the same process for naming the outer wall of the hearth.

The "Input" and "Outer Wall" will look like this:

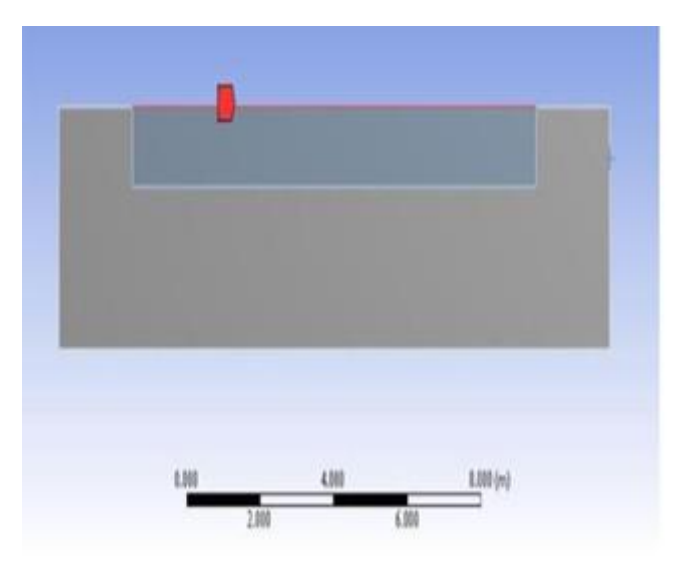

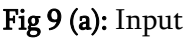

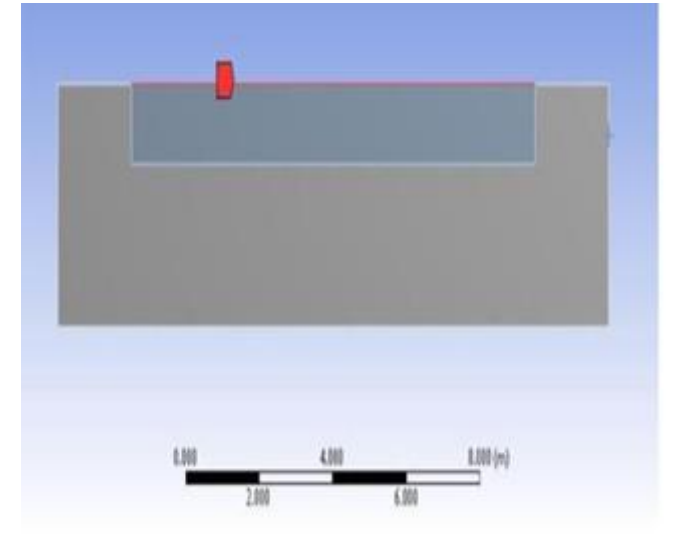

Fig 9 (b): Outer Wall

## i. Meshing:Setup:

 Double click on "Setup". Select "Double Precision" option. A new window will be opened showing a diagram like this:

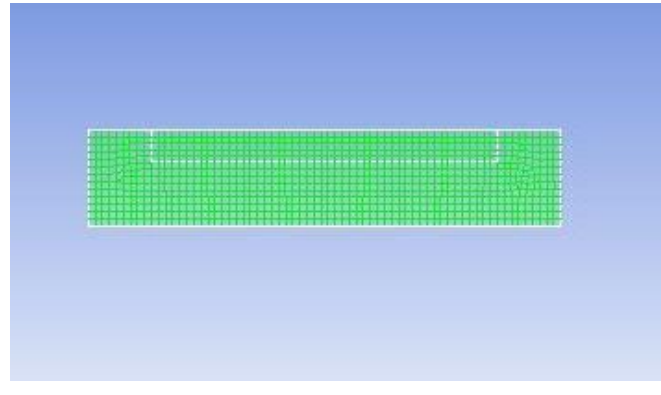

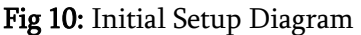

- Go to "Models" under "Solution Setup". Turn the "Energy" equation on.
- 3) Go to "Materials", select "Fluid". Create new fluid material ("Molten Iron" in this case) by editing it and assign its physical properties such as density, specific heat and thermal conductivity. Repeat the procedure for "Solid" as done in the previous case.
- 4) Go to "Cell Zone Conditions". Select "fluid-partsurface body". Set the type as "Fluid". Change the material name to "Molten Iron". Then select "part-surface body". Here type is "Solid". "Edit" it to change the material name to "Carbon".
- 5) hen go to "Boundary Condition". Click on "Input", then on "Edit". Select "Thermal". Set the temperature at 1800 K. The same process is repeated for assigning boundary condition for "Outer wall". Outer wall is at room temperature i.e. 300 K.
- Then "Edit" the "Residual, Statistics and Force" under "Monitors". Change the energy value to 1e-15.
- Select "Solution Initialisation" under "Solution" option. Select Initialisation Methods as "Standard Initialisation". Compute from "Inner Wall" and then "Initialise".
- "Run Calculation" under "Solution". Take 50 iterations. Click on "Calculate".
- 9) Go to "Graphs and Animation" under "Results". Click on "Contours" under "Graphics". Select contours of "Temperature". Select "Filled" under "Option". Click on "Display".

The result of the temperature distribution profile will be displayed.

c. 2D modelling of hearth containing both hot metal and molten slag by using Steady-State Thermal:

# i. Geometry:

1) Select "Steady-State Thermal" under "Analysis Systems"

- 2) Draw the 3 body, 3 part diagram by following the steps of second case and "Generate" the diagrams by applying "Surfaces from Sketches".
- 3) Change the "Operation" to "Add Frozen" for all the surface sketches.
- 4) Select 3 "Surface body" under "3 Parts, 3 Bodies" and "Form New Part".
- 5) Change the "Details" of the newly formed part by assigning proper "Solid" and "Fluid" types for hearth, slag and molten metal.

The following figure shows the 3 part body of hearth

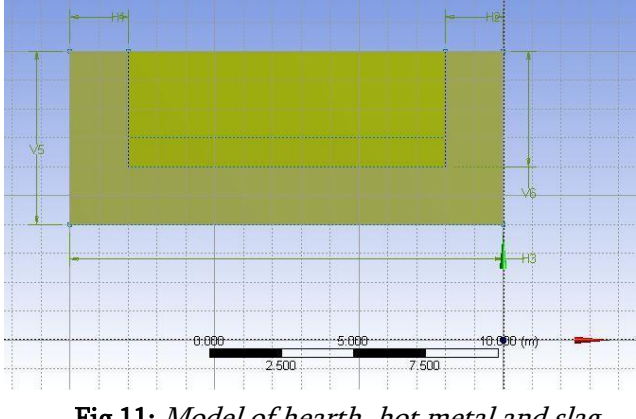

Fig 11: Model of hearth, hot metal and slag

## ii. Engineering Data

- 1) Double click on "Engineering Data".
- 2) Add new "Carbon" material. Click on "Filter Engineering Data". Select "Density" from "Physical Properties" and assign the density value of carbon. Select "Isotropic Thermal Conductivity" from "Thermal" and assign the corresponding value. Also give the value of "Specific Heat" of carbon.
- Add new hot metal and slag and follow the same procedure to assign the values of various physical quantities for respective materials.
- 4) Close the "Engineering Data" and "Update Project".

#### iii. Modelling

The following figure shows the model obtained after

meshing.

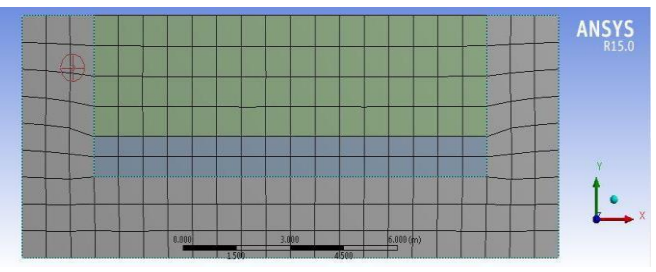

Fig 12: Meshing of three part body

- 1) Double click on "Model".
- Select hearth surface body under "Part" of "Geometry". Assign the thickness of hearth and select "Carbon" "Material" as the "Assignment".
- 3) Then follow the same step to assign the thicknesses of slag and hot metal.
- Click on "Mesh". Make the "Relevance Centre" "Fine" and "Generate Mesh".
- 5) Select "Steady-State Thermal" and "Insert" Temperature". Click on "Edge" and then select the upper part of the slag surface. Then "Apply" at the "Geometry". Give the temperature "Magnitude" 1600°C.
- 6) Follow the same procedure to add one more temperature condition to give the temperature "magnitude" at the "Outer Wall" 270°C.
- Change "Number of Steps" to 50 at "Analysis Settings" under "Steady-State Thermal".
- 8) Then "Insert" "Temperature" under "Thermal for "Solution". Then "Solve".

#### **III. MATERIAL PROPERTIES**

The following table shows the standard values of model parameters <sup>[5]</sup>.

|                     | Density (Kg/m <sup>3</sup> ) | Specific Heat (J/Kg-K) | Thermal Conductivity (W/m-K) |
|---------------------|------------------------------|------------------------|------------------------------|
| Carbon              | 2267                         | 7000                   | 2705                         |
| Hot Metal<br>(Iron) | 1260                         | 850                    | -                            |
| Slag                | 15.5                         | 16.5                   | 5.4                          |

**Table 1:** Physical properties of the material usedin the simulation

#### a. Governing Equations:

In our simulations, we have used only the conduction equation. Conduction refers to the heat transfer between two bodies through molecules which are, more or less, static [14].

Fourier's law of heat conduction states that the rate heat transfer is linearly proportional to the temperature gradient. Mathematically, proportional to the temperature gradient.

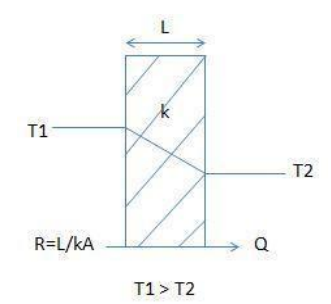

Fig 13 : Thermal resistance offered by a wall of thickness L

For the simple case of steady-state one-dimensional heat flow through a plane wall of thickness L, the temperature gradient and the heat flow do not vary with time. So, by integrating the equation (3.1) with its proper limits, we can write:

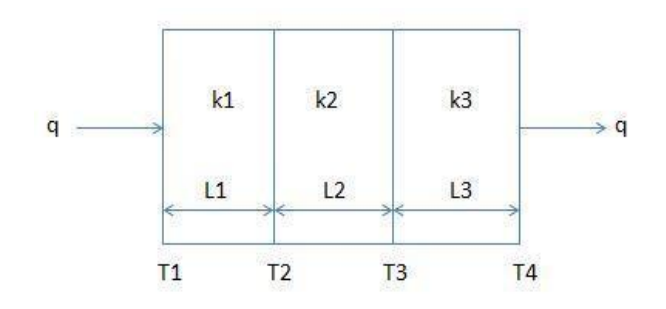

Fig 14 : Conduction through three resistances in series

For a composite wall, as shown in FIG 16, there are three resistances in series. The rate of heat conduction is the same through all sections. The total thermal resistance is given by:

R = R1 + R2 + R3 = (L1 / k1) + (L2 / k2) + (L3 / k3)

The rate of heat conduction is given by:

Q = (T1 - T2) \* (k1 / L1) = (T2 - T3) \* (k2 / L2) = (T3 - T4) \* (k3 / L3)

#### Simulation of only hearth:

#### Assumptions:

The following assumptions were made during the simulation:

The process is a steady-state process.

The presence of hot metal and slag is neglected. The presence of refractory fireclay brick is not taken into account.

Chemical reactions due to slag and hot metal are neglected.

#### Boundary conditions:

The following boundary conditions are imposed.

The temperature of the inner side of the hearth is taken to be  $1450^{\circ}$ C (1700 K).

The temperature of the outer walls of the hearth is taken to be  $27^{0^{\circ}C}$  (300 K).

The top surface of the refractory wall is adiabatic.

The process is a two-dimensional heat transfer process.

Cross sectional area is taken to be unity.

#### Temperature profile:

The following figure shows the number of iterations taken to complete the simulation process.

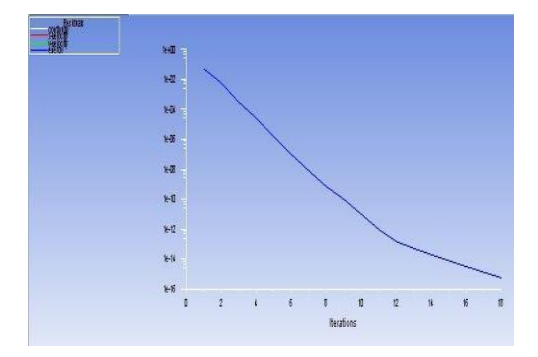

Fig 15 : Convergence of the simulation

International Journal of Scientific Research in Science, Engineering and Technology (www.ijsrset.com)

The temperature profile obtained after the simulation process is shown below.

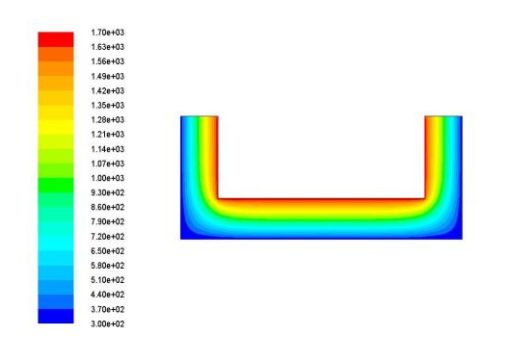

**Fig 16:** *Temperature distribution profile across the section of the hearth* 

# Simulation of hearth containing hot metal: Assumptions:

The following assumptions were made during the simulation:

The process is a steady-state process.

The presence of slag is neglected.

The presence of refractory fireclay brick is not taken into account.

Chemical reactions between hearth and hot metal are neglected.

The free surface of liquid iron is flat and horizontal. Solidification is neglected.

Heat transfer takes place by conduction.

There is no mass transfer between the liquid iron and refractory walls.

## Boundary conditions:

The following boundary conditions are imposed.

The liquid iron level is constant.

The top surface of the refractory wall is adiabatic.

The temperature of the outer surface of the molten hot metal is taken to be 1550°C (1800 K).

The outer walls of the hearth are at room temperatures i.e. at  $270^{\circ}C(300 \text{ K})$ .

The process is a two-dimensional heat transfer process.

Cross sectional area is taken to be unity.

# Temperature profile:

The following figure shows the number of iterations taken to complete the simulation process.

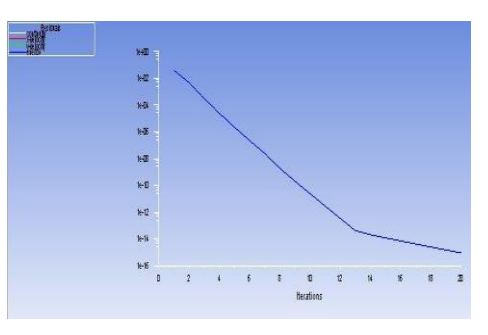

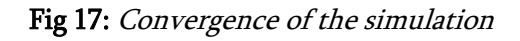

The temperature profile obtained after the simulation process is shown below.

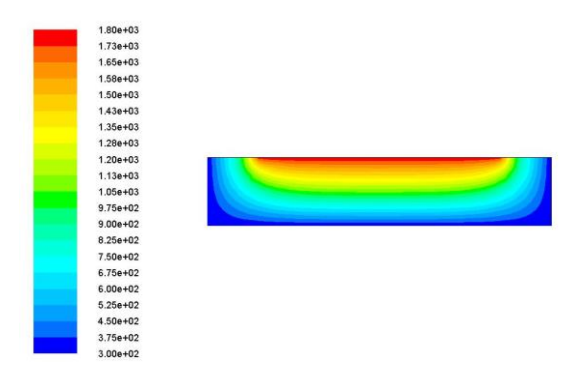

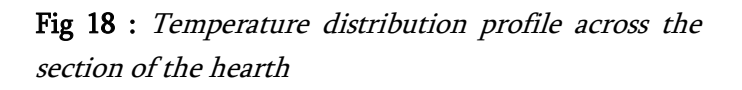

From the temperature distribution contour, it is observed that the temperature at horizontal interface of the hearth and hot metal is around 1300 K. By solving the governing equation (3.5), we obtain the temperature value to be 371 K. This large discrepancy between the observed and calculated temperature value may be due to too much of assumptions. Simulation of hearth containing both hot metal and molten slag:

## Assumptions:

The following assumptions were made during the simulation:

The process is a steady-state process.

The presence of refractory fireclay brick is neglected. Chemical reactions between hearth, hot metal and slag are not considered.

The free surface of molten slag is flat and horizontal. Solidification is neglected.

Heat transfer takes place by conduction.

There is no mass transfer between the slag, liquid iron and refractory walls.

There is no mixing of liquid metal and slag.

## Boundary conditions:

- ✓ The following boundary conditions are imposed.
- ✓ The temperature of the outer surface of the molten slag is taken to be 1600°C (1900 K).
- ✓ The outer walls of the hearth are at room temperatures i.e. at 27<sup>0°C</sup> (300 K).
- ✓ The liquid iron level is constant.
- ✓ The top surface of the refractory wall is adiabatic.
- ✓ The process is a two dimensional heat transfer process.

Cross sectional area is taken to be unity.

Density of slag is taken for 16.3% FeO, 2.06% Fe<sub>2</sub>O<sub>3</sub>, 33.4% CaO, 10% MnO and 38.2% Si contents.

## Modeling by using Steady-State Thermal:

In case of more than two solid-solid, solid-liquid or liquid-liquid systems, it is impossible to differentiate between materials those are in same phase using Fluid Flow (FLUENT) which creates problem at the time of giving boundary conditions. Moreover, since we are using only conduction method for heat transfer, it is advantageous to use Steady-State

Thermal instead of Fluid Flow (FLUENT). We don't need to assign density, viscosity or any other fluid material properties for simple heat transfer problem. We can add as many parts as we want to a given system without facing any difficulty while assigning boundary conditions.

## Temperature profile:

The following figure shows the temperature profile obtained after the simulation process.

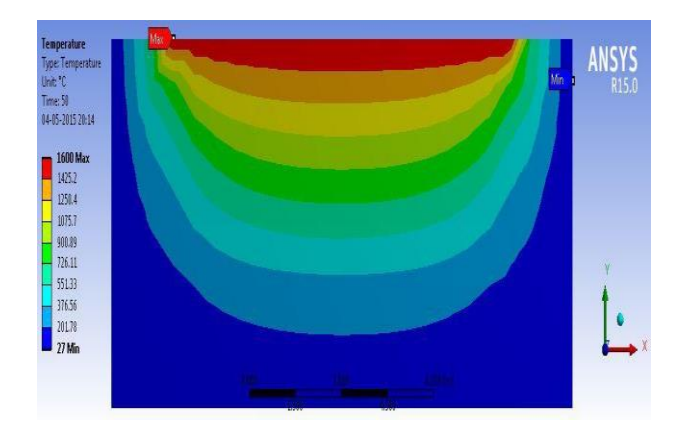

**Fig 19:** *Temperature distribution profile across the section of the hearth* 

From the temperature distribution contour, it is observed that the temperature at horizontal interface of the hearth and hot metal is around 640°C. By solving the governing equation (3.4) and (3.5), we obtain the temperature value to be around 500°C. Again, the temperature at the horizontal interface of hot metal and molten slag is observed to be 900°C. From calculation, the temperature is found out to be around 1500°C. This large discrepancy between the observed and calculated temperature value may be due to too much of assumptions which lead to imprecision in simulation conditions.

## IV.CONCLUSION

A simple blast furnace hearth is modelled by using ANSYS 15.0 Workbench. Several simulations are run with the help of Fluid Flow (FLUENT) and Steady-State Thermal. Only hearth, hearth with hot metal and hearth with hot metal and molten slag are the three cases which are considered for simulation program. Their temperature distribution profiles are displayed and studied. The discrepancy between the observed and the calculated data may arise from the use of too many assumptions in implementing the boundary conditions. We need to work on a few areas to overcome this problem.

## V. REFERENCES

- [1]. Ahindra Ghosh, Amit Chatterjee, IRONMAKING and STEELMAKING
- [2]. P K Nag, Heat and Mass Ttransfer
- [3]. Shan-Wen Du, Wei-Hsin Chen, John A. Lucas,
   "Pulverized coal burnout in blast furnace simulated by a drop tube furnace", Energy 35 (2010) 576-581.
- [4]. P K Iwamasa, G A Caffery, W D Warnica, S R Alias, "Modelling of Iron Flow, Heat Transfer and Refractory Wear in the Hearth of an Iron Blast Furnace", Inter Conf on CFD in Mineral & Metal Processing and Power Generation, CSIRO 1997.
- [5]. Shinroku MATSUZAKI, Akihiko SHINOTAKE, Masaaki NAITO, Tsunehisa NISHIMURA, Kazuya KUNITOMO, Takashi SUGIYAMA, "Development of Mathematical Model of Blast Furnace", NIPPON STEEL TECHNICAL REPORT No. 94, JULY 2006
- [6]. Vladimir PANJKOVIC and John TRUELOVE,
  "Computational Fluid Dynamics Modelling of Iron Flow and Heat Transfer in the Iron Blast Furnace Hearth", Second International Conference on CFD in the Minerals and Process

Industries, CSIRO, Melbourne, Australia, 6-8 December 1999

- [7]. Bryan WRIGHT, Paul ZULLI, Frank BIERBRAUER and Vladimir Panjkovic, "Assessment of Refractory Condition in a Blast Furnace Hearth using Computational Fluid Dynamics", Third International Conference on CFD in the Minerals and Process Industries, CSIRO, Melbourne, Australia, 10-12 December 2003
- [8]. D. MALDONADO, P. ZULLI, B. Y. GUO and A.
  B. YU, "Mathematical Modelling of Flows and Temperature Distributions in the Blast Furnace Hearth", Fifth International Conference on CFD in the Process Industries, CSIRO, Melbourne, Australia, 13-15 December 2006
- [9]. Bao-Yu GUO, Daniel MALDONADO, Paul ZULLI and Ai-Bing YU, "CFD Modelling of Liquid Metal Flow and Heat Transfer in Blast Furnace Hearth", ISIJ International, Vol. 48 (2008), No.12, pp. 1676-1685
- [10]. W. T. Cheng and C. N. Huang, "Simulation of Iron Flow and Heat Transfer in the Hearth of a Blast Furnace", On-line Number 821
- [11]. Chen-En HUANG, Shan-Wen DU and Wen-Tung CHENG, "Numerical Investigation on Hot Metal Flow in Blast Furnace Hearth through CFD", ISIJ International, Vol. 48 (2008), No. 9, pp. 1182-1187Z
- [12]. ANALYSIS OF TORAYCA1000G FIBERCOMPOSITE SPUR GEAR IJMPE Vol .5, Issue1March 2017
- [13]. Mekala P., Kunuthur M.R., Chandramohana Reddy B. (2019) Evaluation of the Mechanical Properties of Recycled Jute Fiber-Reinforced Polymer Matrix Composites. In: Vasudevan H., Kottur V., Raina A. (eds) Proceedings of International Conference on Intelligent Manufacturing and Automation. Lecture Notes in Mechanical Engineering. Springer, Singapore. http://doi.org/10.1007/978-981-13-2490-1\_26

- [14].Shigeru UEDA, Shungo NATSUI, Hiroshi NOGAMI, Jun-ichiro YAGI and Tatsuro ARIYAMA, "Recent Progress and Future Perspective on Mathematical Modeling of Blast Furnace", ISIJ International, Vol. 50 (2010), No. 7, pp. 914-923
- [15]. Jim R. POST, Tim PEETERS, Yongxiang YANG, Markus A. REUTER, "Hot metal Flow in the Blast Furnace Hearth: Thermal and Carbon Dissolution Effects on Buoyancy, Flow and Refractory Wear", Third International Conference on CFD in the Minerals and Process Industries, CSIRO, Melbourne, Australia, 10-12 December 2003
- [16]. Steven Vernengo, Rade Milanovic, CHenn Q.
  Zhou, Pinakin Chaubal and D Huang,
  "Computations of Liquid Flow and Heat Transfer in the Hearth of a Blast Furnace", ASME 2003 International Mechanical Engineering Congress and Exposition

## Cite this Article

Bommagowni Siva Prasad, Jithendranaik. S, Balsubramanyam. L, "Heat Transfer In Blast Furnace Simulation with Computational Fluid Dynamics", International Journal of Scientific Research in Science, Engineering and Technology (IJSRSET), Online ISSN : 2394-4099, Print ISSN : 2395-1990, Volume 6 Issue 2, pp. 348-358, March-April 2019.

Journal URL : <u>http://ijsrset.com/IJSRSET196276</u>